## 3. Étape 2 : Création du dispositif pacte de l'agent

Les personnels enseignants du 1<sup>er</sup> degré exerçant dans des établissements du 2<sup>nd</sup> degré (SEGPA, EREA, …) sont gérés dans l'application STS web pour la création de leur dispositif PACTE. Toutefois, ces personnels perçoivent bien l'ISAE parts fonctionnelles et non l'ISOE parts fonctionnelles.

#### 3.1. Accès à la gestion des dispositifs pacte

Le menu « Dispositif pacte » est accessible dans tous les établissements du 2<sup>nd</sup> degré publics et privés.

La gestion des dispositifs pacte est accessible en modification uniquement par le chef d'établissement en année en cours.

Cette option n'est pas accessible sur l'année en préparation.

Cette page est accessible en consultation dans les cas suivants :

- gestionnaires,
- chef d'établissement entré dans l'application avec les seuls droits en consultation,
- chef d'établissement travaillant sur l'année précédente.

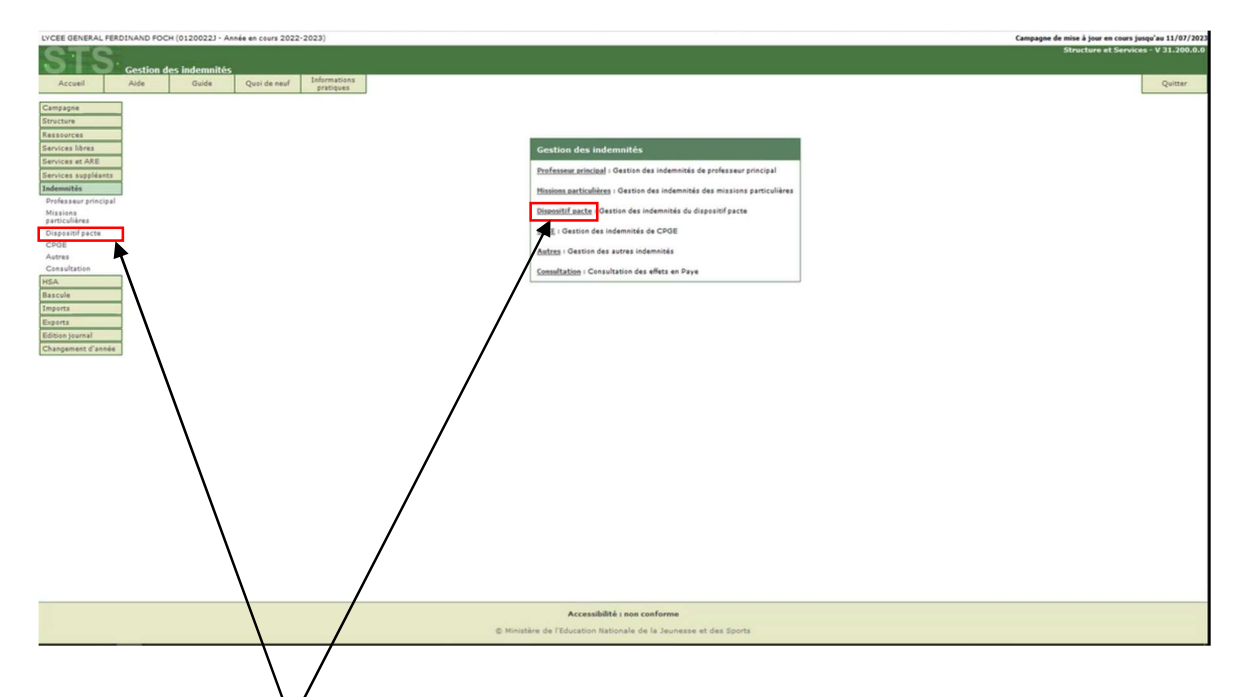

Cliquez sur « Dispositif pacte » pour accéder à l'écran de gestion des dispositifs pacte.

| LYCEE GENERAL FERD                    | DINAND FOCH (0120022) - Année er | n cours 2022-2023)                    |                |                             |                                                    |               |               |           | Cam        | pagne de mise à jour en | cours jusqu'au 11/07/2023 |
|---------------------------------------|----------------------------------|---------------------------------------|----------------|-----------------------------|----------------------------------------------------|---------------|---------------|-----------|------------|-------------------------|---------------------------|
| STS                                   | Indemnités - Dispositif nacte    |                                       |                |                             |                                                    |               |               |           |            | Structure et            | Services - V 31.200.0.0   |
| Accuel                                | Aide Guide Qu                    | uoi de neuf Informations<br>pratiques |                |                             |                                                    |               |               |           |            |                         | Quitter                   |
| Campagne                              | Enveloppe pacte                  |                                       |                |                             |                                                    |               |               |           |            |                         |                           |
| Structure                             | Etablissement                    | Détail par i                          | ectivité       | Nb s                        | unités allouées                                    |               | Nb unités con | sommées   | Solde      | Histogramme con         | ommation                  |
| Ressources                            | 01200223                         |                                       |                |                             | 16.50                                              |               | 0.000         | )         | 16.500     |                         |                           |
| Services et ARE                       | 1                                |                                       |                |                             | Nom - Prénom                                       |               |               |           |            |                         |                           |
| Services suppléants                   | 1                                |                                       |                |                             |                                                    | Rechercher    |               |           |            |                         |                           |
| Indemnités                            | Agent / Support                  |                                       |                |                             |                                                    |               |               |           |            |                         |                           |
| Professeur principal                  | a - Nom Printer                  | Exertise                              | Support (res)  | Discipling                  | Modalité                                           |               | Artivité      | Nh unitin | Nb unités  | Dirich                  | Palement                  |
| particulières                         | and a second second              |                                       | support (time) | Il n'y a pas de disposibili | d'affectation<br>s définis pour cet établissement. | E             | rational      |           | consommees |                         |                           |
| Dispositif pacte                      |                                  |                                       |                | ,                           |                                                    |               |               |           |            |                         |                           |
| CPGE                                  |                                  |                                       |                |                             |                                                    |               |               |           |            |                         |                           |
| Consultation                          |                                  |                                       |                |                             |                                                    |               |               |           |            |                         |                           |
| HSA                                   | ]                                |                                       |                |                             |                                                    |               |               |           |            |                         |                           |
| Bascule                               | ]                                |                                       |                |                             |                                                    |               |               |           |            |                         |                           |
| Imports                               |                                  |                                       |                |                             |                                                    |               |               |           |            |                         |                           |
| Exports                               |                                  |                                       |                |                             |                                                    |               |               |           |            |                         |                           |
| Edition journal<br>Changement d'angée |                                  |                                       |                |                             |                                                    |               |               |           |            |                         |                           |
| Changement o annee                    | 1                                |                                       |                |                             |                                                    |               |               |           |            |                         |                           |
|                                       |                                  |                                       |                |                             |                                                    |               |               |           |            |                         |                           |
|                                       |                                  |                                       |                |                             |                                                    |               |               |           |            |                         |                           |
|                                       |                                  |                                       |                |                             |                                                    |               |               |           |            |                         |                           |
|                                       |                                  |                                       |                |                             |                                                    |               |               |           |            |                         |                           |
|                                       |                                  |                                       |                |                             |                                                    |               |               |           |            |                         |                           |
|                                       |                                  |                                       | N              |                             |                                                    |               |               |           |            |                         |                           |
|                                       |                                  |                                       | 45             |                             |                                                    |               |               |           |            |                         |                           |
|                                       |                                  |                                       |                |                             |                                                    |               |               |           |            |                         |                           |
|                                       |                                  |                                       |                |                             |                                                    |               |               |           |            |                         |                           |
|                                       |                                  |                                       |                |                             |                                                    |               |               |           |            |                         |                           |
|                                       |                                  |                                       |                |                             |                                                    |               |               |           |            |                         |                           |
|                                       |                                  |                                       |                |                             |                                                    |               |               |           |            |                         |                           |
|                                       |                                  |                                       |                |                             |                                                    |               |               |           |            |                         |                           |
|                                       |                                  |                                       |                |                             |                                                    |               |               |           |            |                         |                           |
|                                       |                                  |                                       |                |                             |                                                    |               |               |           |            |                         |                           |
|                                       |                                  |                                       |                | ,                           | Accessibilité : non conforme                       |               |               |           |            |                         |                           |
|                                       |                                  |                                       |                | © Ministère de l'Edu        | ration Nationale de la Jeuner                      | se at das Son | 14            |           |            |                         |                           |
|                                       |                                  |                                       |                | C THIS COT LOS              |                                                    | in the spo    |               |           |            |                         |                           |

Cet écran permet de gérer les indemnités du dispositif pacte avec contrôle de l'enveloppe. C'est-à-dire de créer, modifier ou supprimer l'indemnité tout en ayant une vision globale de la consommation des dotations de l'indemnité.

Il est possible de consulter la consommation de l'enveloppe allouée aux UAA en nombre d'unités et de créer, modifier et supprimer les dispositifs pacte.

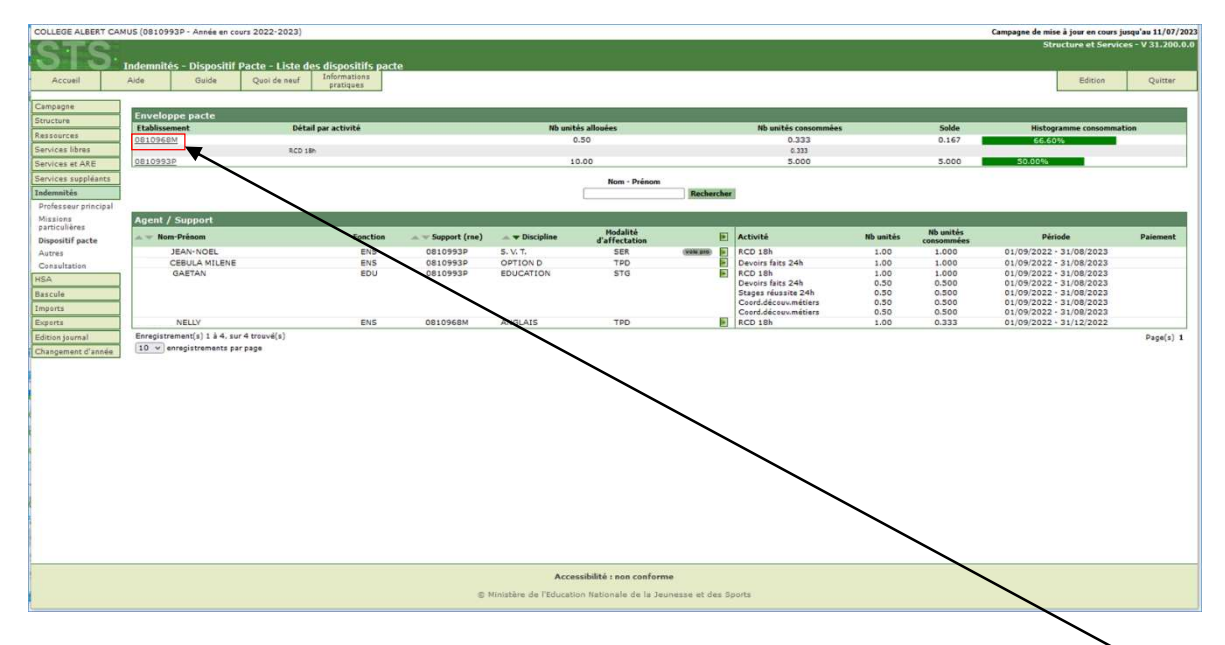

Exemple d'un établissement ayant déjà des dispositifs pacte créés :

Détail de la consommation de l'enveloppe pacte par activité (accessible en cliquant sur le lien du code RNE de l'établissement)

| Enveloppe pacte |                      |                    |                      |       |                          |
|-----------------|----------------------|--------------------|----------------------|-------|--------------------------|
| Etablissement   | Détail par activité  | Nb unités allouées | Nb unités consommées | Solde | Histogramme consommation |
| 0810968M        |                      | 0.50               | 0.333                | 0.167 | 66.60%                   |
|                 | RCD 15h              |                    | 0.333                |       |                          |
| 0810993P        |                      | 10.00              | 5.000                | 5.000 | 50.00%                   |
|                 | RCD 18h              |                    | 2.000                |       |                          |
|                 | Devoirs faits 24h    |                    | 1.500                |       |                          |
|                 | Stepes réussite 24h  |                    | 0.500                |       |                          |
|                 | Coord.découv.métiers |                    | 1.000                |       |                          |

Le contrôle de l'enveloppe est réalisé au fur et à mesure des saisies : il est impossible de valider la création d'un dispositif pacte s'il conduit à un dépassement de l'enveloppe.

### 3.2. Création d'un dispositif pacte

Pour créer un dispositif pacte pour un agent, cliquez sur le bouton 1.

| LYCEE GENERAL FERD                | DINAND FOCH (01200223 - Anné | e en cours 2022-2023)                  |               |                               |                                 |                  |               | Can        | pagne de mise à jour en | cours jusqu'au 11/07/2023 |
|-----------------------------------|------------------------------|----------------------------------------|---------------|-------------------------------|---------------------------------|------------------|---------------|------------|-------------------------|---------------------------|
| STS                               | Indemnités - Dispositif pa   | cte                                    |               |                               |                                 |                  |               |            | Structure et            | Services - V 31.200.0.0   |
| Accuel                            | Aide Guide                   | Quoi de neuf Informations<br>pratiques |               |                               |                                 |                  |               |            |                         | Quitter                   |
| Campagne                          | Envelopen parte              |                                        |               |                               |                                 |                  |               |            |                         |                           |
| Structure                         | Etablissement                | Détail par a                           | ctivité       | Nb un                         | tés allouées                    | Nb unit          | és consommées | Solde      | Histogramme con         | sommation                 |
| Ressources                        | 01200223                     |                                        |               |                               | 16.50                           |                  | 0.000         | 16.500     |                         |                           |
| Services libres                   | -                            |                                        |               |                               | Nom - Prénom                    |                  |               |            |                         |                           |
| Services suseliants               |                              |                                        |               |                               |                                 | Rechercher       |               |            |                         |                           |
| Indemnités                        |                              |                                        |               |                               |                                 |                  |               |            |                         |                           |
| Professeur principal              | Agent / Support              |                                        |               |                               |                                 |                  |               |            |                         |                           |
| Missions                          | 🔺 🛩 Nom-Prénom               | Fonction                               | Support (ree) | Discipline                    | d'affectation                   | Activité         | Nb unités     | consommées | Période                 | Paiement                  |
| particulieres<br>Disposiții parte |                              |                                        |               | Il n'y a pas de disposibifs o | léfinis pour cet établissement. | Alouter up direc | citif marte   |            |                         |                           |
| CPGE                              |                              |                                        |               |                               |                                 | Alonge an ashe   | sen pacce     |            |                         |                           |
| Autres                            |                              |                                        |               |                               |                                 |                  |               |            |                         |                           |
| Consultation                      |                              |                                        |               |                               |                                 |                  |               |            |                         |                           |
| HSA                               | {                            |                                        |               |                               |                                 |                  |               |            |                         |                           |
| Dascule<br>Imports                | -                            |                                        |               |                               |                                 |                  |               |            |                         |                           |
| Events                            |                              |                                        |               |                               |                                 |                  |               |            |                         |                           |
| Edition journal                   |                              |                                        |               |                               |                                 |                  |               |            |                         |                           |
| Changement d'année                | 1                            |                                        |               |                               |                                 |                  |               |            |                         |                           |
|                                   | 2                            |                                        |               |                               |                                 |                  |               |            |                         |                           |
|                                   |                              |                                        |               |                               |                                 |                  |               |            |                         |                           |
|                                   |                              |                                        |               |                               |                                 |                  |               |            |                         |                           |
|                                   |                              |                                        |               |                               |                                 |                  |               |            |                         |                           |
|                                   |                              |                                        |               |                               |                                 |                  |               |            |                         |                           |
|                                   |                              |                                        |               |                               |                                 |                  |               |            |                         |                           |
|                                   |                              |                                        |               |                               |                                 |                  |               |            |                         |                           |
|                                   |                              |                                        |               |                               |                                 |                  |               |            |                         |                           |
|                                   |                              |                                        |               |                               |                                 |                  |               |            |                         |                           |
|                                   |                              |                                        |               |                               |                                 |                  |               |            |                         |                           |
|                                   |                              |                                        |               |                               |                                 |                  |               |            |                         |                           |
|                                   |                              |                                        |               |                               |                                 |                  |               |            |                         |                           |
|                                   |                              |                                        |               |                               |                                 |                  |               |            |                         |                           |
|                                   |                              |                                        |               |                               |                                 |                  |               |            |                         |                           |
|                                   |                              |                                        |               |                               |                                 |                  |               |            |                         |                           |
|                                   |                              |                                        |               |                               |                                 |                  |               |            |                         |                           |
|                                   |                              |                                        |               | Ac                            | cessibilité : non conforme      |                  |               |            |                         |                           |
|                                   |                              |                                        |               | D Ministère de l'Educi        | stion Nationale de la Jeunezze  | et des Sports    |               |            |                         |                           |

Une page de sélection de l'agent est d'abord affichée.

| E-malance safe   | 11-11-11-11-11-11-11-11-11-11-11-11-11- |                             |            |                          |                    |                            |           |                           |                  |           |
|------------------|-----------------------------------------|-----------------------------|------------|--------------------------|--------------------|----------------------------|-----------|---------------------------|------------------|-----------|
| Etablasement     | Détail pe                               | actività                    |            | Nb unités alloutes       |                    | No anitis camonada         |           | Selde                     | Histogramme (184 | normation |
| CARACTER .       |                                         |                             |            | Nam - Pris               | nom                |                            |           |                           |                  |           |
| EARLY CONTRACTOR | 1000                                    |                             |            | and a community of       | any of Section And |                            |           |                           |                  |           |
| Dipent / Support | Age                                     | ts                          |            |                          |                    |                            |           |                           |                  |           |
| A - Box Prints   | Fonction                                |                             | Nom        | Dacaline Rona            | den                |                            | AD unités | Nb unitin<br>concornation | Période          | 200       |
|                  |                                         | A - Agent                   | Fandian    | Support                  | V Recharder        | Date début - Date fin      |           |                           |                  |           |
|                  | 0                                       | CECILE                      | ENS.       | 61200223 - S. V. T.      | TPO                | 01/09/2022 -<br>31/08/2023 |           |                           |                  |           |
|                  | 0,                                      | ARIANNE                     | <b>ENS</b> | 01200223 - ESPAGNOL      | TPD                | 01/09/2022 - 31/08/2023    |           |                           |                  |           |
|                  | 0                                       | FREDERIQUE                  | ENS        | 01200223 - ARTS PLAST    | T TPD              | 01/09/2022 -               |           |                           |                  |           |
|                  | 0                                       | VIANNEY                     | ENS        | 01200223 -<br>PHILOSOPHI | AFA                | 01/09/2022 -               |           |                           |                  |           |
|                  | 0                                       | SARAH                       | ENS        | 0120022J -<br>MATHEMATIO | SUP                | 17/12/2022 - 02/07/2023    |           |                           |                  |           |
| inner .          | 0                                       | SARAH                       | ENS        | 01200223 -<br>MATHEMATIC | SUP                | 01/12/2022 -               |           |                           |                  |           |
|                  | 0                                       | SARAH                       | ENS        | 01200223 -<br>MATHEMATIC | ຣບອ                | 23/10/2022 -               |           |                           |                  |           |
|                  | 0                                       | SARAH                       | ENS        | 01200223 -<br>MATHEMATIO | SUP                | 03/10/2022 -               |           |                           |                  |           |
|                  | 0                                       | SARAH D                     | ENS        | 01200223 -<br>MATHEMATIO | SUP                | 14/09/2022 - 02/10/2022    |           |                           |                  |           |
|                  | 0                                       | CLAIRE                      | ENS        | 01200223 - PHY.CHIMIP    | E TPO              | 01/09/2022 - 31/08/2023    |           |                           |                  |           |
|                  | 0                                       | MARIE-LAURE                 | ENS        | 0120022J - S. V. T.      | TPD                | 01/09/2022 - 31/08/2023    |           |                           |                  |           |
|                  | 0                                       | NATHALIE                    | ENS        | 01200223 - ESPAGNOL      | TPD                | 01/09/2022 - 31/08/2023    |           |                           |                  |           |
|                  | 0                                       | COLETTE                     | ENS        | 01200223 - S. V. T.      | TPD                | 01/09/2022 -<br>31/08/2023 |           |                           |                  |           |
|                  | 0                                       | ANNE                        | DOC        | 0120022) - DOC LYCEP     | 5 720              | 01/09/2022 -<br>31/08/2023 |           |                           |                  |           |
|                  | 0                                       | NATHALIE                    | ENS        | 0120022J - ANGLAIS       | TPD                | 01/09/2022 -               |           |                           |                  |           |
|                  | Enreg                                   | istrement(s) 1 à 15, sur 87 | trouvé(s)  |                          | Page(s) 1          | • 2 • 2 • 4 • 5 2 22       |           |                           |                  |           |
|                  |                                         |                             |            | Valider Annular          |                    |                            |           |                           |                  |           |

Vous pouvez rechercher les agents par leur nom, discipline et/ou fonction.

Vous pouvez également trier la liste des agents par Agent (Nom-prénom) ou par Fonction.

Sélectionnez l'agent pour lequel vous souhaitez créer un dispositif pacte puis cliquez sur le bouton Valider.

|          | Ante Onite Rema           | in meuf pratiguing |                             |           |                          |                                                                                                    |                            |           |                          |                |           |
|----------|---------------------------|--------------------|-----------------------------|-----------|--------------------------|----------------------------------------------------------------------------------------------------|----------------------------|-----------|--------------------------|----------------|-----------|
|          | Etablissment<br>(11220221 | Oétail p           | e activité                  |           | Bb unités silouies       |                                                                                                    | Illi unités contones       | He A      | Solde                    | Histogramme co | nonmation |
|          |                           |                    |                             |           | Hom - Pri                |                                                                                                    |                            |           |                          |                |           |
| APPEN T  |                           |                    | _                           | _         | Holes or any             | Contraction of the local division of the local division of the loc | _                          |           |                          |                |           |
|          | Agent / Support           | Apr                | nts                         |           |                          |                                                                                                    |                            | 1         |                          |                |           |
| No parti | A = Barr Prinon           | Function a         |                             | Nom       | Discoline For            | cton .                                                                                                    |                            | Nb unitie | No unitin<br>Constituted | Pintuda        | Param     |
|          |                           |                    | A T Agent                   |           | Support                  | Modalta d'affectation                                                                                                    | Date début - Date fin      |           |                          |                |           |
|          |                           | 0                  | CECILE                      | ENS       | 01200223 - S. V. T.      | TPD                                                                                                    | 01/09/2022 :               |           |                          |                |           |
|          |                           | 0                  | MARIANNE                    | ENS       | 01200223 - ESPAGNOL      | . TPD                                                                                                    | 01/09/2022 - 31/08/2023    |           |                          |                |           |
| _        |                           | 0                  | FREDERIQUE                  | ENS       | 01200223 - ARTS PLAS     | T TPD                                                                                                    | 01/09/2022 -<br>31/08/2023 |           |                          |                |           |
|          |                           | 0                  | VIANNEY                     | ENS       | 01200223 -<br>PHILOSOPHI | AFA                                                                                                    | 01/09/2022 -               |           |                          |                |           |
|          |                           | 0                  | SARAH                       | ENS       | 0120022J -               | SUP                                                                                                    | 17/12/2022 -               |           |                          |                |           |
| enier.   |                           | 0                  | SARAH                       | ENS       | 0120022J -<br>MATHEMATIC | SUP                                                                                                    | 01/12/2022 -               |           |                          |                |           |
|          |                           | 0                  | SARAH                       | ENS       | 0120022J -               | SUP                                                                                                    | 23/10/2022 -               |           |                          |                |           |
|          |                           | 0                  | SARAH                       | ENS       | 01200223-                | SUP                                                                                                    | 03/10/2022 -               |           |                          |                |           |
|          |                           | 0                  | SARAH                       | ENS       | 01200223 -               | sup                                                                                                    | 14/09/2022 -               |           |                          |                |           |
|          |                           | 0                  | CLAIRE                      | ENS       | 01200223 - PHV.CHIMI     | E 7PD                                                                                                    | 01/09/2022 -               |           |                          |                |           |
|          |                           |                    | MARIE-LAURE                 | ENS       | 01200223 - S. V. T.      | TPD                                                                                                    | 01/09/2022 -               |           |                          |                |           |
|          |                           | 0                  | NATHALIE                    | ENS       | 01200223 - ESPAGNOL      | TPD                                                                                                    | 01/09/2022 -               |           |                          |                |           |
|          |                           | 0                  | COLETTE                     | ENS       | 01200223 - S. V.T.       | TPD                                                                                                    | 01/09/2022 -               |           |                          |                |           |
|          |                           | 0                  | ANNE                        | DOC       | 01200223 - DOC LVCE      | IS TPD                                                                                                    | 01/09/2022 - 31/08/2023    |           |                          |                |           |
|          |                           |                    | NATHALIE                    | ENS       | 01200223 - ANGLAIS       | TPD                                                                                                    | 01/09/2022 -               |           |                          |                |           |
|          |                           | Erre               | pistrement(s) 1 à 15. sur 8 | trouvé(s) |                          | Page(s) 1                                                                                                    | • 2 • 2 • 4 • 2 ≥ >>       |           |                          |                |           |
|          |                           |                    |                             |           |                          |                                                                                                    |                            |           |                          |                |           |
|          |                           |                    |                             |           | VLyber Annuler           |                                                                                                    |                            |           |                          |                |           |

Mode opératoire PACTE 2<sup>nd</sup> degré avec budget Pôle Diffusion nationale SIRH – Académie de Toulouse Contact : <u>diffusion-epp@ac-toulouse.fr</u> La page de création des activités du dispositif s'affiche. Tous les champs suivis de l'astérisque rouge (\*) sont obligatoires.

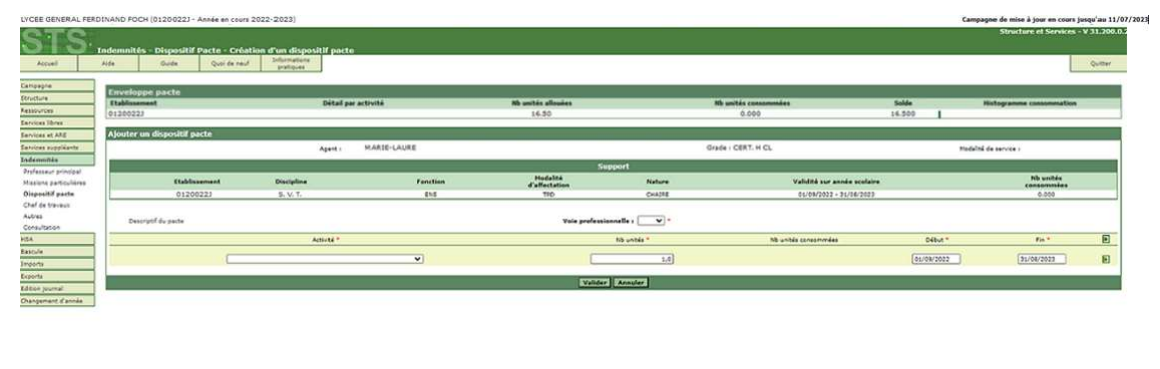

| Accessibiliti : non conforme                                     |
|------------------------------------------------------------------|
| © Ministère de l'Alexandre Medionale de la Jeunese et des Sports |
|                                                                  |

- 1. Indiquez si le dispositif est typé « Voie professionnelle » : OUI ou NON.
- 2. Sélectionnez l'activité.
- Saisissez le nombre d'unités de l'activité.
  Il est positionné à 1 par défaut. En effet, un dispositif pacte doit impérativement comprendre au moins une activité avec un nombre d'unités égal ou supérieur à 1.
- 4. Modifiez si besoin les dates de début et de fin de l'activité.

Vous pouvez créer d'autres activités en cliquant sur le bouton <sup>■</sup> ou supprimer une activité déjà créée en cliquant sur le bouton <sup>■</sup>.

| STS                     | Indemnités - Dispositif Pacte - Cré                                                                                                    | ation d'un dispositif pacte            |              |                    |               |                             |            | Structure et Services -                                                                                                    | ¥ 31.200.0 |  |  |
|-------------------------|----------------------------------------------------------------------------------------------------|----------------------------------------|--------------|--------------------|---------------|-----------------------------|------------|----------------------------------------------------------------------------------------------------|------------|--|--|
| Accuel                  | Alde Quide Quil de re                                                                                                    | of Informations<br>protocos            |              |                    |               |                             |            |                                                                                                    | Quitter    |  |  |
| Campagne                | Employee easte                                                                                                    |                                        |              |                    |               |                             |            |                                                                                                    |            |  |  |
| Structure               | Etablicement                                                                                                    | Détail par act                         | ivité        | Nb unités allouées |               | Nb unités consommées        | Solde      | Histogramme consummation                                                                                                    |            |  |  |
| Resources               | 01200223                                                                                                    |                                        |              | 16.50              |               | 5.000                       | 13.500     |                                                                                                    |            |  |  |
| Services libres         |                                                                                                    |                                        |              |                    |               | 2010/2010                   |            |                                                                                                    |            |  |  |
| Services at ARE         | Ajouter un dispositif pacte                                                                                                    |                                        |              |                    |               |                             |            |                                                                                                    |            |  |  |
| Sarvices suppliants     |                                                                                                    | Agent :                                | MARIE-LAURE  |                    | 3             | Grade - CERT, H CL          | Todals     | ê de service (                                                                                                    |            |  |  |
| Indermités              | lister and the second second se |                                        |              |                    | 1999          |                             |            |                                                                                                    |            |  |  |
| Orefesseur principal    |                                                                                                    |                                        |              | 50                 | pon.          |                             |            |                                                                                                    |            |  |  |
| Missions particulières  | Etablissement                                                                                                    | Discipline                             | Fonction     | d'affectation      | Nature        | Validitó sur année scolaire |            | Nb unités<br>conservaises                                                                                                    |            |  |  |
| <b>Oispositif</b> pacts | 01200223                                                                                                    | S. V. T.                               | ENS.         | TIO                | CHASE         | 01/09/2022 + 31/08/2023     | ·          | 0.000                                                                                                    |            |  |  |
| Chaf de travaux         | C                                                                                                    |                                        |              |                    |               |                             |            |                                                                                                    |            |  |  |
| Autres                  | Description                                                                                                    |                                        |              | Vois sectors is    | alle i alle i |                             |            |                                                                                                    |            |  |  |
| Consultation            |                                                                                                    |                                        |              |                    |               |                             |            |                                                                                                    |            |  |  |
| NGA                     |                                                                                                    | Activité *                             |              |                    | Nb unitie *   | Nb unites consorrendes      | Début *    | Fig. 7                                                                                                    |            |  |  |
| Eascule                 |                                                                                                    |                                        |              |                    |               |                             |            |                                                                                                    | -          |  |  |
| Imports                 | Remplac                                                                                                    | ament de courte durée (10h)            | v .          |                    | 2 2.000       |                             |            | 01/08/2022 31/08/2023                                                                                                    |            |  |  |
| Exports                 | Coordin                                                                                                    | ation du dispositif de la découverte d | es métiers 🗸 |                    | 1             | 1.000                       | 01/09/2022 |                                                                                                    |            |  |  |
| Edition tournal         |                                                                                                    |                                        | 100          |                    |               |                             |            | ( and the second second s |            |  |  |
| Channel and Changes     |                                                                                                    |                                        |              | Validar            | Annular       |                             |            |                                                                                                    |            |  |  |

| © Ministère de l'Education Nationale de la Journasse et des Saints |  |
|--------------------------------------------------------------------|--|
|                                                                    |  |

5. Validez ou annulez la création du dispositif de l'agent.

L'écran suivant s'affiche à la validation de la création du dispositif pacte de l'agent.

| (CEE GENERAL FEDDINAND FOCH (0120022) - Année en cours 2022-2023) Campagne de mise à jeur en cours jouqu'au 11/07/2023                                                                                                    |                              |                         |                           |              |               |               |                             |                     |                                 |           |                          |        |                                                                                                    |                         |
|----------------------------------------------------------------------------------------------------|------------------------------|-------------------------|---------------------------|--------------|---------------|---------------|-----------------------------|---------------------|---------------------------------|-----------|--------------------------|--------|----------------------------------------------------------------------------------------------------|-------------------------|
| STS                                                                                                    | Indemnités - Dispositif f    | Pacte - Liste de        | s dispositifs p           | wacte:       |               |               |                             |                     |                                 |           |                          |        | Structure et                                                                                                    | Services - V 31.200.0.0 |
| Acceeil                                                                                                    | Aide Quide                   | Quei de neuf            | Informations<br>pratiques |              |               |               |                             |                     |                                 |           |                          |        |                                                                                                    | Quitter                 |
| Campagne                                                                                                    |                              |                         |                           |              |               |               |                             |                     |                                 |           |                          |        |                                                                                                    |                         |
| Structure                                                                                                    | Enveloppe pacte              |                         |                           |              |               |               |                             |                     |                                 |           |                          | 6.11   |                                                                                                    |                         |
| Resources                                                                                                    | 01200223                     |                         | c                         | ecal par act | wite          |               | 16.50                       |                     |                                 | 3.000     |                          | 13.500 | Histogramme coos                                                                                                    | oromation               |
| Services libres                                                                                                    |                              |                         |                           |              |               |               |                             | 25                  |                                 |           |                          |        | Automation of the second second secon |                         |
| Services et ARE                                                                                                    |                              |                         |                           |              |               |               | Nom -                       | Prenom              | Bacharchar                      |           |                          |        |                                                                                                    |                         |
| Services suppleants                                                                                                    |                              |                         |                           |              |               |               | C.                          |                     |                                 |           |                          |        |                                                                                                    |                         |
| Indemnites<br>Disclosure asiaciani                                                                                                    | Agent / Support              |                         |                           |              |               |               |                             |                     |                                 |           |                          |        |                                                                                                    |                         |
| Missions                                                                                                    | - Non-Prénom                 |                         |                           | onction      | Support (ree) | Discipline    | Hodalité                    | E                   | Activité                        | Nb unités | Nb unités<br>consorumées |        | Période                                                                                                    | Paiement                |
| particulières<br>Dispositif pacte                                                                                                    | MARIE-LAURE                  |                         |                           | ENS.         | 0120022J      | \$, V. T.     | TPD                         |                     | RCD 18h<br>Coord découv.métiers | 2.00      | 2.000                    |        | 01/09/2022 - 31/08/2023<br>01/09/2022 - 31/08/2023                                                                                                    |                         |
| CPGE                                                                                                    | Enregistrement(s) 1 à 1. sur | r 1 trouvé(s)<br>r page |                           |              |               |               |                             |                     |                                 |           |                          |        |                                                                                                    | Page(s) 1               |
| Consultation                                                                                                    |                              |                         |                           |              |               |               |                             |                     |                                 |           |                          |        |                                                                                                    |                         |
| HSA                                                                                                    |                              |                         |                           |              |               |               |                             |                     |                                 |           |                          |        |                                                                                                    |                         |
| Bascola                                                                                                    |                              |                         |                           |              |               |               |                             | N                   | 0                               |           |                          |        |                                                                                                    |                         |
| Importa                                                                                                    |                              |                         |                           |              |               |               |                             | -                   |                                 |           |                          |        |                                                                                                    |                         |
| Exports<br>Folial an income!                                                                                                    |                              |                         |                           |              |               |               |                             |                     |                                 |           |                          |        |                                                                                                    |                         |
| Changement d'année                                                                                                    |                              |                         |                           |              |               |               |                             |                     |                                 |           |                          |        |                                                                                                    |                         |
| For the second second se |                              |                         |                           |              |               |               |                             |                     |                                 |           |                          |        |                                                                                                    |                         |
|                                                                                                    |                              |                         |                           |              |               |               |                             |                     |                                 |           |                          |        |                                                                                                    |                         |
|                                                                                                    |                              |                         |                           |              |               |               |                             |                     |                                 |           |                          |        |                                                                                                    |                         |
|                                                                                                    |                              |                         |                           |              |               |               |                             |                     |                                 |           |                          |        |                                                                                                    |                         |
|                                                                                                    |                              |                         |                           |              |               |               |                             |                     |                                 |           |                          |        |                                                                                                    |                         |
|                                                                                                    |                              |                         |                           |              |               |               |                             |                     |                                 |           |                          |        |                                                                                                    |                         |
|                                                                                                    |                              |                         |                           |              |               |               |                             |                     |                                 |           |                          |        |                                                                                                    |                         |
|                                                                                                    |                              |                         |                           |              |               |               |                             |                     |                                 |           |                          |        |                                                                                                    |                         |
|                                                                                                    |                              |                         |                           |              |               |               |                             |                     |                                 |           |                          |        |                                                                                                    |                         |
|                                                                                                    |                              |                         |                           |              |               |               |                             |                     |                                 |           |                          |        |                                                                                                    |                         |
|                                                                                                    |                              |                         |                           |              |               |               |                             |                     |                                 |           |                          |        |                                                                                                    |                         |
|                                                                                                    |                              |                         |                           |              |               |               |                             |                     |                                 |           |                          |        |                                                                                                    |                         |
|                                                                                                    |                              |                         |                           |              |               |               |                             |                     |                                 |           |                          |        |                                                                                                    |                         |
|                                                                                                    |                              |                         |                           |              |               |               |                             |                     |                                 |           |                          |        |                                                                                                    |                         |
|                                                                                                    |                              |                         |                           |              |               |               |                             |                     |                                 |           |                          |        |                                                                                                    |                         |
|                                                                                                    |                              |                         |                           |              |               |               |                             |                     |                                 |           |                          |        |                                                                                                    |                         |
|                                                                                                    |                              |                         |                           |              |               |               | A construction of the local |                     |                                 |           |                          |        |                                                                                                    |                         |
|                                                                                                    |                              |                         |                           |              |               | D'Ministère d | e l'Education Nationale :   | contors<br>le la 3e | ne<br>unesse et des Sports      |           |                          |        |                                                                                                    |                         |
|                                                                                                    |                              |                         |                           |              |               |               |                             |                     |                                 |           |                          |        |                                                                                                    |                         |

### 3.3. Modification d'un dispositif pacte

En cas de besoin de modification, durant les premières semaines, il conviendra de supprimer le dispositif pacte puis de le recréer.

La possibilité de modifier un dispositif pacte pour ajuster activités, nombre d'unités et périodes sera proposée dans un deuxième temps.

#### COLLEGE ALBERT CAMUS (0810993P - Année en cours 2022-2023 urs jusqu'au 11/07/2023 te - Liste Env Solde 0.167 RCD 18h 10.0 ENS ENS EDU 0810993P 0810993P 0810993P SER TPD STG D 18h voirs faits 24h 1.00 1.00 0.50 0.50 0.50 0.50 A MILENE ND 1.000 1.000 0.500 0.500 0.500 0.500 h faits 24h ENS 0810968M int(s) 1 à 4, sur 4 tre Page(s) 1 Enregistre 10 v en Accessibilité : non conforme

### 3.4. Suppression d'un dispositif pacte

Pour supprimer le dispositif pacte d'un agent, cliquez sur le bouton **E**.

Un message de confirmation de la suppression s'affiche.

| COLLEGE ALBERT CA    | MUS (0810993P - Année en co | ours 2022-2023)     |                          |                               |                      |                           |                 |                      |           |                         | Campagne de mise à j | our en cours j | usqu'au 11/07/2023 |
|----------------------|-----------------------------|---------------------|--------------------------|-------------------------------|----------------------|---------------------------|-----------------|----------------------|-----------|-------------------------|----------------------|----------------|--------------------|
| STS                  | Indemnités - Dispositif     | Pacte - Liste des d | lispositifs parts        |                               |                      |                           |                 |                      |           |                         | Structu              | re et Servic   | es - V 31.200.0.0  |
| Accueil              | Aide Guide                  | Quoi de neuf Ir     | nformations<br>pratiques | Confirmez-vous<br>JEAN-NOEL ? | la suppression du di | spositif pacte pour       |                 |                      |           |                         |                      | Edition        | Quitter            |
| Campagne             |                             |                     |                          | _                             |                      |                           |                 |                      |           |                         |                      |                |                    |
| Structure            | Enveloppe pacte             |                     |                          |                               |                      | OK                        | Annuler         |                      |           |                         |                      |                |                    |
| Ressources           | Etablissement               | Détail par          | ractivité                |                               |                      |                           |                 | Nb unités consommées |           | Solde<br>0.167          | Histogramm           | e consommal    | tion               |
| Services libres      | 00102000                    | RCD 18h             |                          |                               |                      |                           |                 | 0.333                |           | 0.107                   | 66,60%               | _              |                    |
| Services et ARE      | 0810993P                    | 533 (64) (53) (53)  |                          |                               |                      | 10.00                     |                 | 5.000                |           | 5.000                   | 50.00%               |                |                    |
| Services suppléants  |                             |                     |                          |                               |                      | Nom - Prénom              |                 |                      |           |                         |                      |                |                    |
| Indemnités           |                             |                     |                          |                               |                      |                           | Recherche       | r                    |           |                         |                      |                |                    |
| Professeur principal |                             |                     |                          |                               |                      |                           |                 |                      |           |                         |                      |                |                    |
| Missions             | Agent / Support             |                     |                          |                               |                      |                           |                 |                      |           |                         |                      |                |                    |
| Dispositif pacte     | 🔺 🐨 Nom-Prénom              |                     | Fonction                 | 🔺 🐨 Support (rne)             | 🗻 🐨 Discipline       | Modalité<br>d'affectation | Ð               | Activité             | Nb unités | Nb unités<br>consommées | Période              |                | Paiement           |
| Autres               | JEAN-NOEL                   |                     | ENS                      | 0810993P                      | S. V. T.             | SER                       | Vold pro        | RCD 18h              | 1.00      | 1.000                   | 01/09/2022 - 31/     | 08/2023        |                    |
| Consultation         | GAETAN                      |                     | ENS                      | 08109930                      | EDUCATION            | STG                       |                 | BCD 18h              | 1.00      | 1.000                   | 01/09/2022 - 31/     | 08/2023        |                    |
| HSA                  |                             |                     |                          |                               |                      |                           |                 | Devoirs faits 24h    | 0.50      | 0.500                   | 01/09/2022 - 31/     | 08/2023        |                    |
| Bascule              |                             |                     |                          |                               |                      |                           |                 | Stages réussite 24h  | 0.50      | 0.500                   | 01/09/2022 - 31/     | 08/2023        |                    |
| Imports              |                             |                     |                          |                               |                      |                           |                 | Coord.decouv.metiers | 0.50      | 0.500                   | 01/09/2022 - 31/     | 08/2023        |                    |
| Exports              | NELLY                       |                     | ENS                      | 0810968M                      | ANGLAIS              | TPD                       | 3               | RCD 18h              | 1.00      | 0.333                   | 01/09/2022 - 31/     | 12/2022        |                    |
| Edition journal      | Enregistrement(s) 1 à 4, su | r 4 trouvé(s)       |                          |                               |                      |                           |                 |                      |           |                         |                      |                | Page(s) 1          |
| Changement d'année   | 10 v enregistrements pa     | ir page             |                          |                               |                      |                           |                 |                      |           |                         |                      |                |                    |
|                      |                             |                     |                          |                               |                      |                           |                 |                      |           |                         |                      |                |                    |
|                      |                             |                     |                          |                               |                      |                           |                 |                      |           |                         |                      |                |                    |
|                      |                             |                     |                          |                               |                      |                           |                 |                      |           |                         |                      |                |                    |
|                      |                             |                     |                          |                               |                      |                           |                 |                      |           |                         |                      |                |                    |
| •                    |                             |                     |                          |                               |                      |                           |                 |                      |           |                         |                      |                |                    |
|                      |                             |                     |                          |                               |                      |                           |                 |                      |           |                         |                      |                |                    |
|                      |                             |                     |                          |                               |                      |                           |                 |                      |           |                         |                      |                |                    |
|                      |                             |                     |                          |                               |                      |                           |                 |                      |           |                         |                      |                |                    |
| -                    |                             |                     |                          |                               |                      |                           |                 |                      |           |                         |                      |                |                    |
| •                    |                             |                     |                          |                               |                      |                           |                 |                      |           |                         |                      |                |                    |
|                      |                             |                     |                          |                               |                      |                           |                 |                      |           |                         |                      |                |                    |
|                      |                             |                     |                          |                               |                      |                           |                 |                      |           |                         |                      |                |                    |
|                      |                             |                     |                          |                               |                      |                           |                 |                      |           |                         |                      |                |                    |
|                      |                             |                     |                          |                               |                      |                           |                 |                      |           |                         |                      |                |                    |
|                      |                             |                     |                          |                               |                      |                           |                 |                      |           |                         |                      |                |                    |
|                      |                             |                     |                          |                               | Acc                  | essibilité : non conform  | ne              |                      |           |                         |                      |                |                    |
|                      |                             |                     |                          | 0                             | Ministère de l'Educa | ition Nationale de la Je  | unesse et des S | Sports               |           |                         |                      |                |                    |

Cliquez sur **OK** pour valider la demande de suppression ou sur **ANNULER** pour l'annuler.

# 4. Étape 3 : Mise en paiement des indemnités liées au dispositif PACTE dans EPP

À partir de la saisie dans STS Web, le traitement nocturne « *abatdie* » permettra l'insertion de l'indemnité 2475 d'ISOE Parts fonctionnelles et/ou de l'indemnité 2476 d'ISAE Parts fonctionnelles automatiquement dans l'écran FINA de EPP sur la période du 1<sup>er</sup> octobre 2023 au 30 juin 2024.

<u>Exception pour l'académie de la Réunion</u> : paiement du 1<sup>er</sup> septembre au 31 décembre puis du 1<sup>er</sup> février au 30 juin.

L'indemnité insérée dans **FINA** suivra ensuite le processus classique de paiement des indemnités : un mouvement 22 sera généré à l'état 'A' suite à l'audit paye, et ce mouvement pourra partir sur un prochain fichier paye : octobre ou novembre le cas échéant.